## Black Pear Software User Guide: eSP (electronic Shared Plans)

## Accessing eSP from within the GP Practice:

- 1. Log in to your GP clinical system.
- 2. Open the patient for whom you would like to create a shared plan.
- 3. Open Pyrusium located on the start menu

| Workflow                  |
|---------------------------|
| Pyrusium                  |
| Notepad                   |
| Internet Explorer         |
| Command Prompt            |
| CamStudio                 |
| Services                  |
| Getting Started           |
| Calculator                |
| Sticky Notes              |
| Paint                     |
| All Programs              |
| Search programs and files |
| Start 📋 💽 💌               |

4. For the first time, you will be prompted to log in using your Black Pear licensing credentials. After the first time, you will be logged in automatically as your credentials attach to your clinical system login:

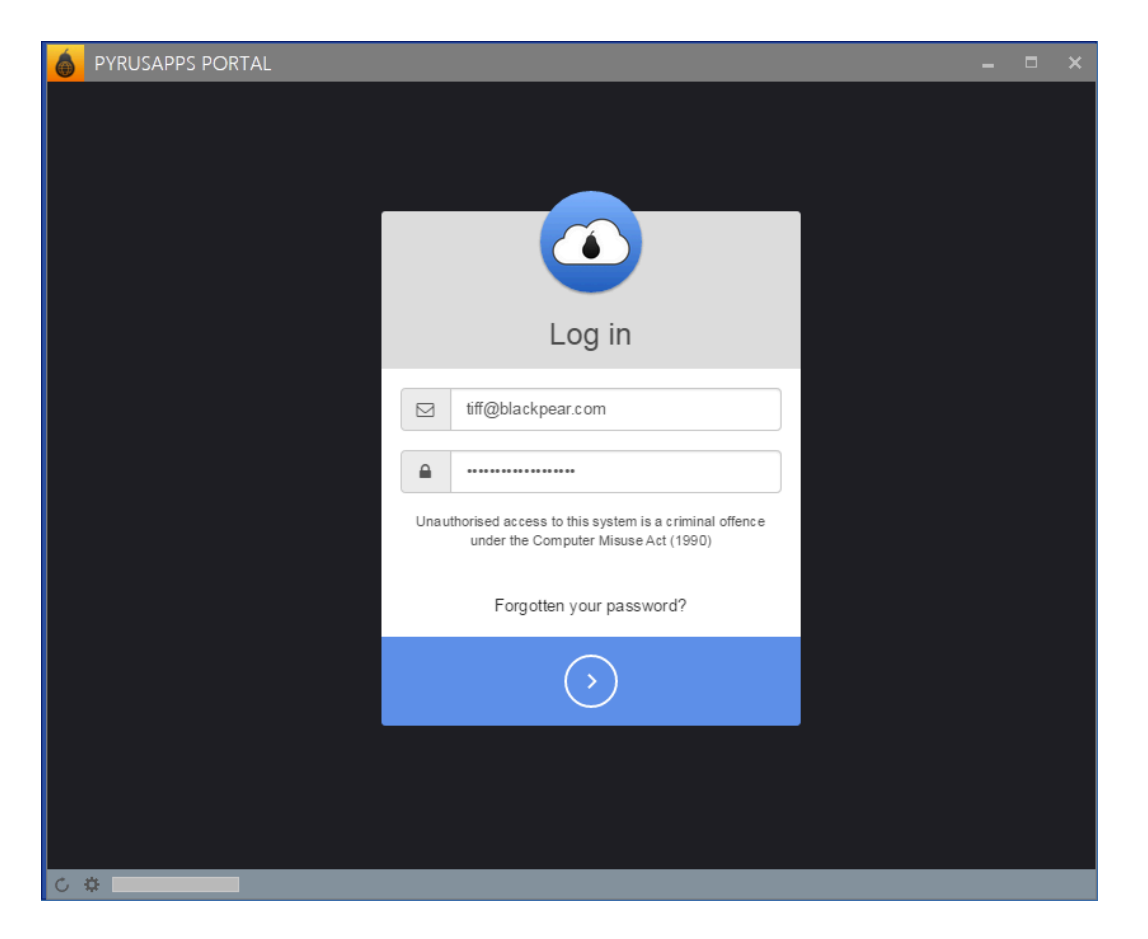

5. You will see a landing page. Select the appropriate app:

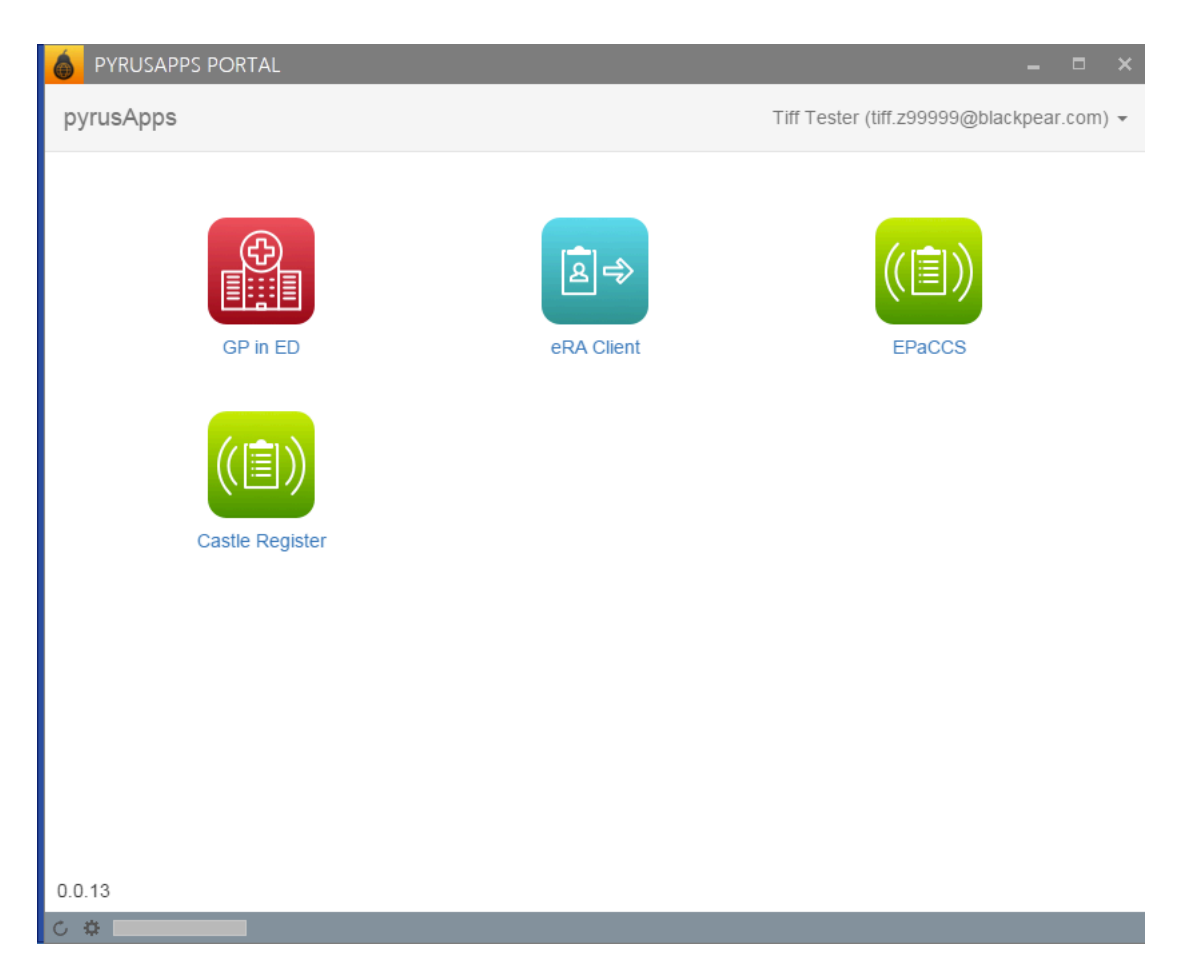

- 6. On first entry into eSP you may be prompted to login.
- 7. On entry into eSP, the app will pick up the currently open patient within the GP clinical system. Alternatively, click on the "Find Patient' button to search for the required patient:

| ls Cheryl C | owley - cheryl.cowley@blackpear.com (Administrator) | Black Pear Software Ltd                | Endor - eSP - UHCW GP in ED           | ? 🙂 |
|-------------|-----------------------------------------------------|----------------------------------------|---------------------------------------|-----|
|             | You have 2 unsent                                   | notifications. Click here to see them. |                                       |     |
|             | Click the 'Find Pa                                  | tient' button to search for a patient  | R R R R R R R R R R R R R R R R R R R |     |

Enter patient details for the record you wish to retrieve and then click 'Search':

| Find Patient |            |            | ×            |
|--------------|------------|------------|--------------|
| NHS Number   | NHS Number | Birthdate  | dd/mm/yyyy   |
| Family Name  | Morris     | Given Name | Mary         |
| Gender       | Gender     |            |              |
|              |            |            | Clear Search |

8. A list of patients that satisfy the search criteria will be displayed. Select the required patient from the list:

| Patients with existing eSP records: |            |            |                                                                  |  |  |
|-------------------------------------|------------|------------|------------------------------------------------------------------|--|--|
| Name                                | NHS Number | DoB        | Address                                                          |  |  |
| Mary Morris                         | 9467335646 | 1932-04-15 | 158 Park Lane, Birstall, Moor Allerton, West Yorkshire, OL14 1XX |  |  |

9. A list of available shared plans for the service will be displayed. Next to each of the shared plans, is a number indicating the number of forms there are for a particular plan type. Please note, End of Life plans will only ever have one plan with all carers contributing to the same plan. Where there are no plans, click the + button to create a new plan or click the 'eye' button to amend or view an existing plan:

| SMITH, Cong (Mr)                          | Born 01-Aug-1940 (77y)                               | Gender M          | NHS 8111154003 | 2   |
|-------------------------------------------|------------------------------------------------------|-------------------|----------------|-----|
| Address 26 Alandale Crescent, Garforth, L | eeds, , LS25 1DH                                     | Phone 07734925924 |                | × . |
|                                           |                                                      |                   | ×              | 6   |
| Live record from Partner Test CDB29390    | )                                                    |                   | ۲              | ,   |
| Shared Plans                              |                                                      |                   |                |     |
| Information for GP from Community         | Matron - No pyrusCloud record found 🔘                |                   | +              |     |
| Information for GP from a UHCW G          | P in ED - No pyrusCloud record found 💿               |                   | +              |     |
| Front Door Frailty - Rapid Comprehe       | ensive Geriatric Assessment - No pyrusCloud record   | found 🗿           |                |     |
| Integrated Neighbourhood Team: Re         | ferral and Triage Form - last created Mar 6, 2017 15 | :41 PM (1)        | +              |     |
| CASTLE Register - updated Feb 6, 20       | 17 13:42 PM 🕦                                        |                   | ۲              | ,   |

- 10. The appropriate form will display. In the example below, the following information is given:
  - patient consent
  - date the plan was created
  - who last amended the plan
  - date of next review

| MORRIS, Mary (Mrs)                                                                   | Born <b>15-Apr-1932 (85y)</b>                                | Gender <b>F</b>   | NHS <b>9467335646</b> |
|--------------------------------------------------------------------------------------|--------------------------------------------------------------|-------------------|-----------------------|
| Address 158 Park Lane, Birstall, Mo                                                  | or Allerton, West Yorkshire, OL14 1XX                        | Phone 01918022386 |                       |
|                                                                                      |                                                              |                   |                       |
| Patient consent                                                                      |                                                              |                   |                       |
| Consent                                                                              |                                                              |                   |                       |
| Consent given for sharing end of                                                     | life care coordination record                                |                   |                       |
|                                                                                      |                                                              |                   |                       |
| CASTLE Register                                                                      |                                                              |                   |                       |
| Date CASTLE Register form create                                                     | d                                                            |                   |                       |
| 03-Aug-2017                                                                          |                                                              |                   | <b>#</b>              |
| Created on: 03-Aug-2017<br>Last amended: 29-Nov-2017 12:1<br>Date of next review (1) | 7 <b>by</b> : Tiff Hodkinson <b>of</b> Black Pear Software I | Ltd               |                       |
| 29-Nov-2017                                                                          |                                                              |                   | <b>m</b>              |
|                                                                                      |                                                              |                   |                       |
| Cancel                                                                               |                                                              |                   | Save                  |

11. On creation of a new form for a new patient, you will be presented with a dialogue box requesting you complete mandatory fields:

| cneryi.cowiey@biackpear.com (Admi    | Creating new end of life of Please complete the mandatory | care record       | Endor - esp - Cove |
|--------------------------------------|-----------------------------------------------------------|-------------------|--------------------|
| BROWN, Helen (Miss)                  | Born <b>27-Jul-1983 (34y)</b>                             | Gender <b>F</b>   | NHS 7498422274     |
| Address 28 Grove road, Bank End, Shi | pley, West Yorkshire, LS9                                 | Phone 04766350132 |                    |
| Patient consent<br>Consent           |                                                           |                   |                    |
| Cancel                               |                                                           |                   | Save               |

12. In the example below, patient consent was already recorded in the patient's record and has been automatically imported. You are therefore asked to complete the second mandatory field i.e. the primary end of life diagnosis

| Previewing: End of life care diagnosis | Creating new end of life care record              | Print <del>-</del> | See changes |
|----------------------------------------|---------------------------------------------------|--------------------|-------------|
| Primary End of Life Care Diagnosis     | Imported from GP record:<br>Patient consent       |                    |             |
| Primary End of Life Care Diagnosis     | Please complete the primary diagnosis field (1/2) |                    |             |
|                                        |                                                   |                    | •           |

13. The third field that is presented for completion is optional so if that information is not available at this point in time, click the Cancel button on the subform.

| - cheryl.cowley@blackpear.com (Adr | ninistrator)<br>Creating new end of life ca<br>Please complete the DNA CF | × e Ltd<br>are record | Endor - eSP - Cov |
|------------------------------------|---------------------------------------------------------------------------|-----------------------|-------------------|
| BROWN, Helen (Miss)                | Born <b>27-Jul-1983 (34y)</b>                                             | Gender <b>F</b>       | NHS 7498422274    |
| Address 28 Grove road, Bank End, S | hipley, West Yorkshire, LS9                                               | Phone 04766350132     |                   |
|                                    |                                                                           |                       |                   |
| CPR decision                       |                                                                           |                       |                   |
| Is CPR decision in place?          |                                                                           |                       |                   |
|                                    |                                                                           |                       |                   |
|                                    |                                                                           |                       |                   |
|                                    |                                                                           |                       |                   |

14. After completion of the suggested fields, the full form will be presented. Choose the sections you wish to complete, saving the sub-forms as required. After you have entered the information you wish to enter, click the Save button at the bottom of the form.

| Patient Details                                             |      |
|-------------------------------------------------------------|------|
| Patient details:                                            |      |
| Patient's GP Details                                        |      |
| Patient's GP details:                                       |      |
| CPR decision                                                |      |
| CPR decision; Patient and family aware; CPR decision review |      |
| Functional status, disability and communication             |      |
| Cancel                                                      | Save |

15. Click 'Save' to save the document back to the clinical system and to the central repository. Wait until you see both sections turn green.

| 6 | PYRUSAPPS PORTAL                               |         |        |           | -   | × |
|---|------------------------------------------------|---------|--------|-----------|-----|---|
|   | eSP                                            | Support | Logout | Dashboard | 2   |   |
|   | Save eSP form                                  |         |        |           |     |   |
|   | Record is ready to post to pyrusCloud          |         |        |           |     |   |
|   | Record is ready to post to the clinical system |         |        |           |     |   |
|   | Back to active session                         |         |        | Sa        | ive |   |
|   |                                                |         |        |           |     |   |
|   |                                                |         |        |           |     |   |

16. Where possible a PDF entry is written back to the clinical system with a specified selection of Read codes (these will vary from plan to plan and area to area):

| Date        | Consultation Text                                                                                                    |                            |
|-------------|----------------------------------------------------------------------------------------------------|----------------------------|
| 15-Jul-2016 | G.P.Surgery                                                                                                    | BLACKPEAR, myHealthFile ([ |
| Comment     | Ambulance service notified of patient on end of life care register<br>Ambulance service notified of patient on end of life care register |                            |
|             | Review of care plan<br>Review of care plan                                                                                               |                            |
|             | Consent given for sharing end of life care coordination record<br>Consent given for sharing end of life care coordination record         |                            |
|             | Prescription of palliative care anticipatory medication<br>Prescription of palliative care anticipatory medication                       |                            |
| Attachment  | Care plan 🔘 Care plan                                                                                                    |                            |

- 17. On saving to the central repository, where appropriate, information will be made available within third party solutions such as Adastra in Out of Hours/NHS 111. For end of life care plans, ambulance forms may also be automatically generated and emailed to ambulance services (NB: Check with your local EPaCCS Project Manager).
- 18. Sample screenshot of care plan displaying in Adastra:

|                                              |                                                                                      | 🕲 adast                                                                                                    | ra     |
|----------------------------------------------|--------------------------------------------------------------------------------------|----------------------------------------------------------------------------------------------------|--------|
| Note List                                    | Note Dotaile                                                                         |                                                                                                    |        |
| Check notes below to attach them to the case | End of Life Care Preferences                                                         |                                                                                                    |        |
|                                              | Black Pear and Adastra enabling shared care<br>[Note Source: Black Pear Adastra API] |                                                                                                    | 4 1    |
| End of Life Care Preferen                    | Note Questions                                                                       |                                                                                                    |        |
| Review date: 02/03/2016                      | End of Life Care Preferences                                                         |                                                                                                    | $\sim$ |
|                                              | Primary End of Life Care Diagnosis                                                   | Oesophageal cancer                                                                                                    |        |
|                                              | Preferred Place of Care                                                              | Care Home<br>Details: St Oswalds                                                                                                    |        |
|                                              | Preferred Place of Death                                                             | Care Home                                                                                                    |        |
|                                              | DNACPR Decision                                                                      | Not for attempted CPR (cardiopulmonary resuscitation)<br>Is patient aware? Yes<br>Is family aware? No<br>If No, state reason: Awaiting discussion<br>Location of document: Dining room dresser - middle drawer |        |
|                                              | Main Informal Carer                                                                  | Has an informal carer<br>Mrs Josie Smith<br>11 Main Street, Small Village, Largetown ZZ1 1XX<br>Tel no: 0123 456789                                                                                            |        |
|                                              | Anticipatory Medication                                                              | Has been prescribed: Yes<br>List of medication: Analgesic,<br>McKinley Syringe Purnp Chart Completed: No                                                                                                    |        |
|                                              | Advance Decision to Refuse Treatment                                                 | Has ADRT (advance decision to refuse treatment) (Mental Capacity Act<br>2005)<br>Location of document: Dining room dresser - middle drawer                                                                     |        |
|                                              | Other relevant issues or preferences about provision of care                         | Gary has strong religious beliefs (mormon)                                                                                                    |        |
|                                              | Further information for ambulance service                                            | Patient is deaf and visually impaired                                                                                                    |        |

## Accessing eSP outside of GP Practices:

- 1. Currently only available within N3 endpoints, other Health Care Professionals can access the shared plans by browsing within a modern browser (e.g. IE v10+, Chrome) to <u>https://pyrusapps.blackpear.com</u>.
- 2. Log in with your Black Pear credentials:

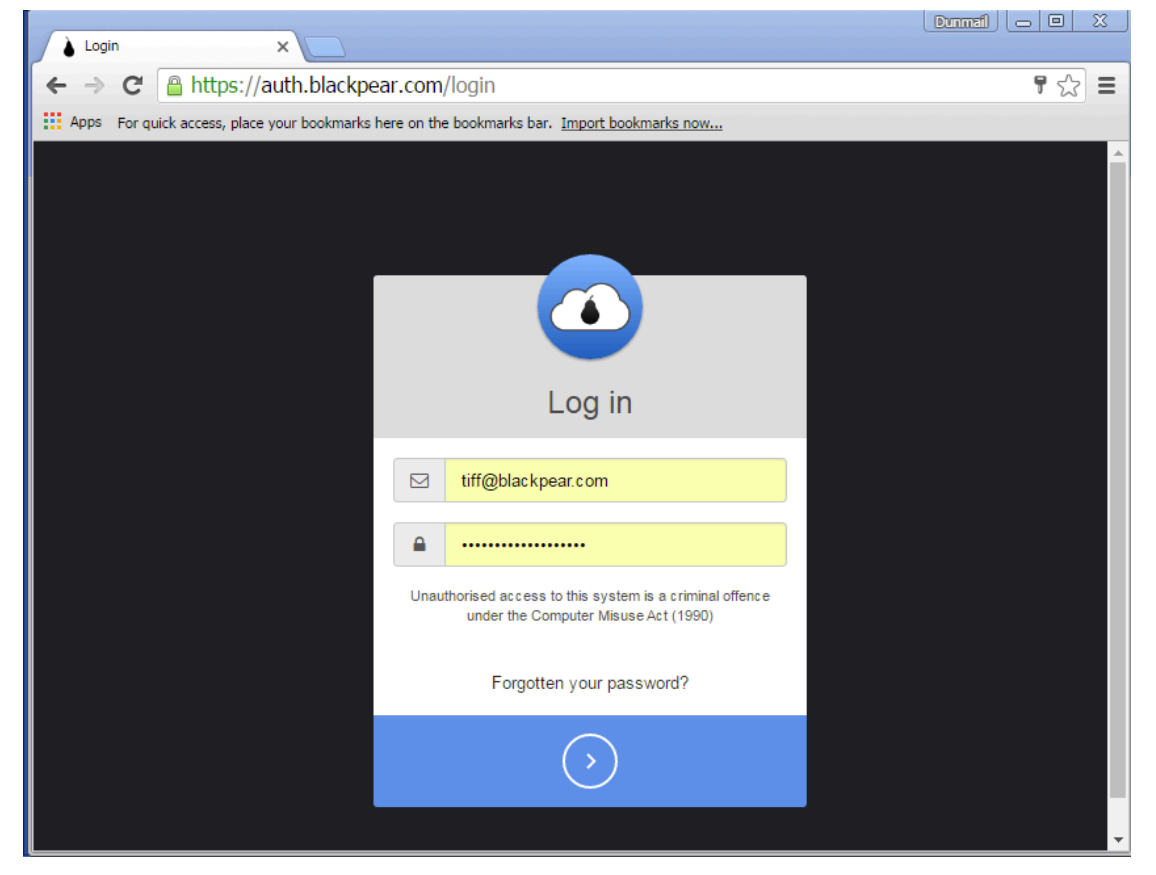

3. Once logged in, functionality to view and amend records is as per the GP practices. On saving the records, the information is saved to the central repository and a notification is sent back to the GP Practice to review the changes and accept back to the GP record.

## To accept amendments back into a GP record:

- 1. Where HCPs outside of the GP practice have made amendments, a nominated email address will receive a notification to indicate that a record has been adjusted.
- 2. On receipt of this email, open the main clinical system (if not already open) and then open Pyrusium. At the top of the screen, there will be message saying there are records to be reviewed:

| PYRUSIUM              |                                           |                                         |                                               |                        |   |   |
|-----------------------|-------------------------------------------|-----------------------------------------|-----------------------------------------------|------------------------|---|---|
| Tiff Hodkinson - tiff | @blackpear.com (Administrator)            | E                                       | MIS Test System Org                           | Endor - eSP - Coventry | ? | Ф |
|                       |                                           | You have 6 records needing review and 2 | unsent notifications. Click here to see them. |                        |   |   |
|                       | SMITH, Cong (Mr)                          | Born 01-Aug-1940 (77y)                  | Gender M                                      | NHS 8111154003         |   |   |
|                       | Address 26 Alandale Crescent, Garforth, L | eeds, , LS25 1DH                        | Phone 07734925924                             |                        |   |   |
|                       |                                           |                                         |                                               | ×                      |   |   |

3. Click on "Click here" to display the list of amended records. Click on the Review button:

| Back to Current Patient | Tiff Hodkinson - tiff@bla | ckpear.com (Administrator)      | EMIS Test System Org    |                       | Endor - eSP - Coventry ? |
|-------------------------|---------------------------|---------------------------------|-------------------------|-----------------------|--------------------------|
|                         |                           | C                               | Dashboard               |                       | 0                        |
|                         | Records needing review    | Failed notifications            |                         |                       |                          |
|                         | Name                      | Kind                            | Record Updated          | Last Edited By        |                          |
|                         | Mrs Mary Morris           | INTEGRATED_NEIGHBOURHOOD_TRIAGE | Jan 4, 2018 9:58:59 AM  | Ms Cheryl Cowley      | Review                   |
|                         | Mrs Jennifer Booth        | INTEGRATED_NEIGHBOURHOOD_TRIAGE | Mar 27, 2017 4:58:30 PM | Mr Richard Crowther   | Review                   |
|                         | Mrs Mary Morris           | UHCW_GP_IN_ED                   | Jul 13, 2017 2:49:53 PM | Mrs Tiffany Hodkinson | Review                   |
|                         | Mr Anthony Murray         | INTEGRATED_NEIGHBOURHOOD_TRIAGE | Mar 14, 2017 3:47:18 PM | Mrs Tiff Create       | Review                   |
|                         | Mr Alexander Martin       | INTEGRATED_NEIGHBOURHOOD_TRIAGE | Jul 19, 2017 1:32:12 PM | Mrs Tiffany Hodkinson | Review                   |
|                         | Mrs Mary Morris           | INTEGRATED_NEIGHBOURHOOD_TRIAGE | Jul 4, 2017 1:21:23 PM  | Mrs Tiffany Hodkinson | Review                   |
|                         |                           |                                 |                         |                       |                          |

4. Amendments made to the form will display in blue:

| 6 | PYRUS    | APPS PORTAL                                                                                 | - | × |
|---|----------|---------------------------------------------------------------------------------------------|---|---|
|   |          | Clinical summary                                                                            |   |   |
|   |          | End of life care diagnosis; Prognosis; Focus of care; Co-morbid conditions                  |   |   |
|   |          | Medication                                                                                  |   |   |
|   |          | Current repeat medications; Allergies/Adverse reactions; Anticipatory medicines             |   |   |
|   |          | Advance Care Plan (ACP)                                                                     |   | ł |
|   |          | Advance Care Plan progress; Preferred Place of care and death; Advance statement; ADRT; LPA |   |   |
|   |          | CPR decision                                                                                |   | l |
|   |          | CPR decision; Patient and family aware; CPR decision review                                 |   |   |
|   |          | Other relevant issues or preferences about provision of care; ambulance crews               |   |   |
|   |          | Cancel Done                                                                                 |   |   |
| C | <b>#</b> |                                                                                             |   |   |

| Is CPR decision in place?        |                                                                         |
|----------------------------------|-------------------------------------------------------------------------|
| Do not attempt CPR decision made |                                                                         |
| Is the Patient aware ?<br>Yes    |                                                                         |
| le the femily evene?             |                                                                         |
| is the family aware?             | Reason the family are not aware of CPR                                  |
| No V                             | Reason the family are not aware of CPR<br>decision                      |
| No v                             | Reason the family are not aware of CPR   decision   Awaiting discussion |

5. After viewing the changes, exit the form by clicking the Done button. Click the Accept button to save the changes back to the main clinical system:

| 🂧 PY | RUSAPPS PORTAL                     |         |        |           | -  | □ > |
|------|------------------------------------|---------|--------|-----------|----|-----|
|      | eSP                                | Support | Logout | Dashboard | 3  |     |
|      | Accept Document                    |         |        |           |    |     |
|      | pyrusCloud ready to remove tag     |         |        |           |    |     |
|      | Clinical system data ready to post |         |        |           |    |     |
|      | Back to Dashboard                  |         |        | Acce      | pt |     |